## 恒生商业 e-Banking 用户使用指南 「无卡支付」交易设置

#### 🗢 重要提醒

此功能只限 主要使用人 使用。开始前,请确保你已新增你的恒生商务卡到恒生商业 e-Banking 账户。如需协助,请拨打 (852) 2198 8000 与我们的客户服务员联系。

### 在流动应用程序管理「无卡支付」交易设置的步骤

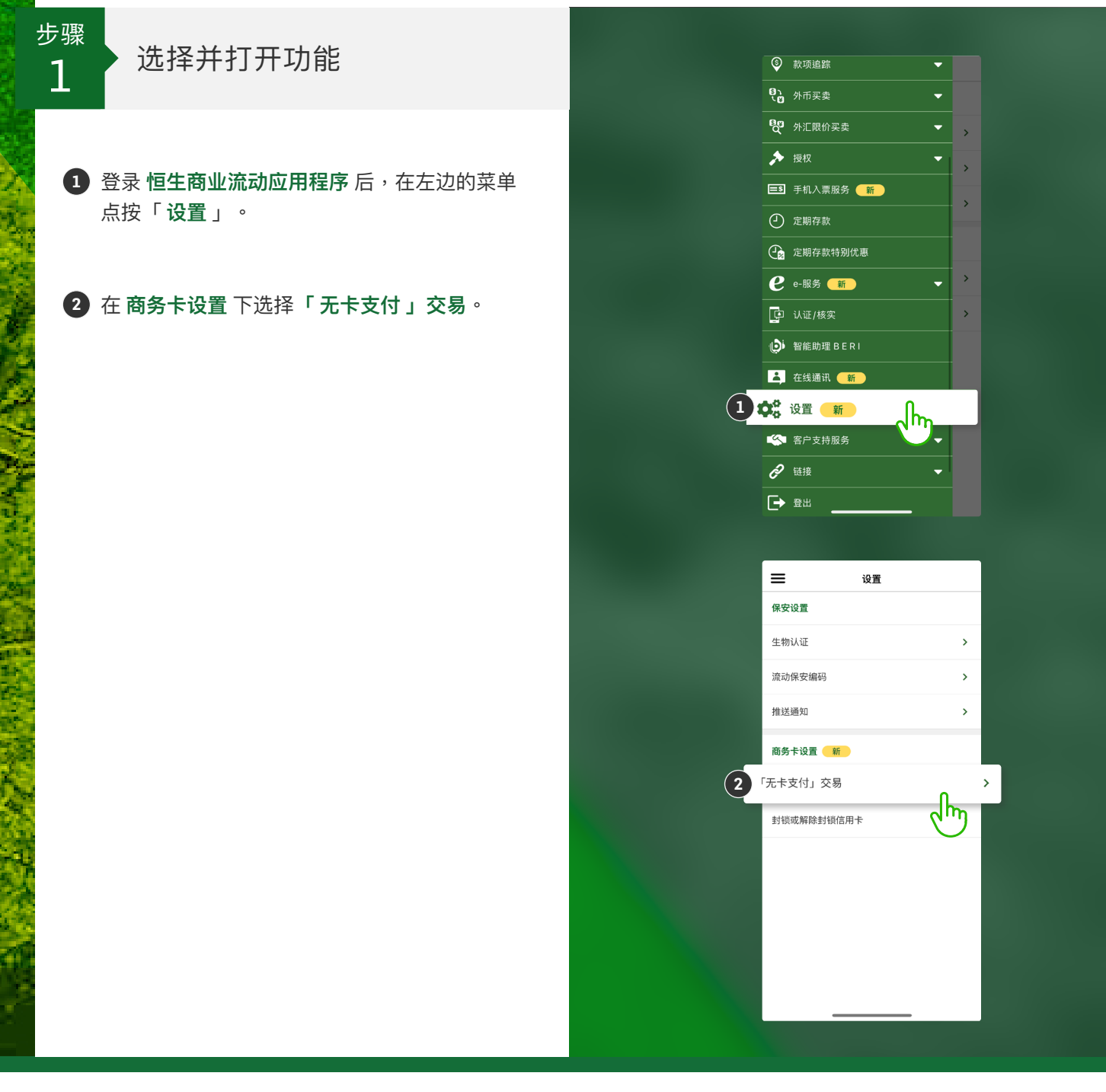

汇丰集团成员

# 恒生商业 e-Banking 用户使用指南 「无卡支付」交易设置

在流动应用程序管理「无卡支付」交易设置的步骤

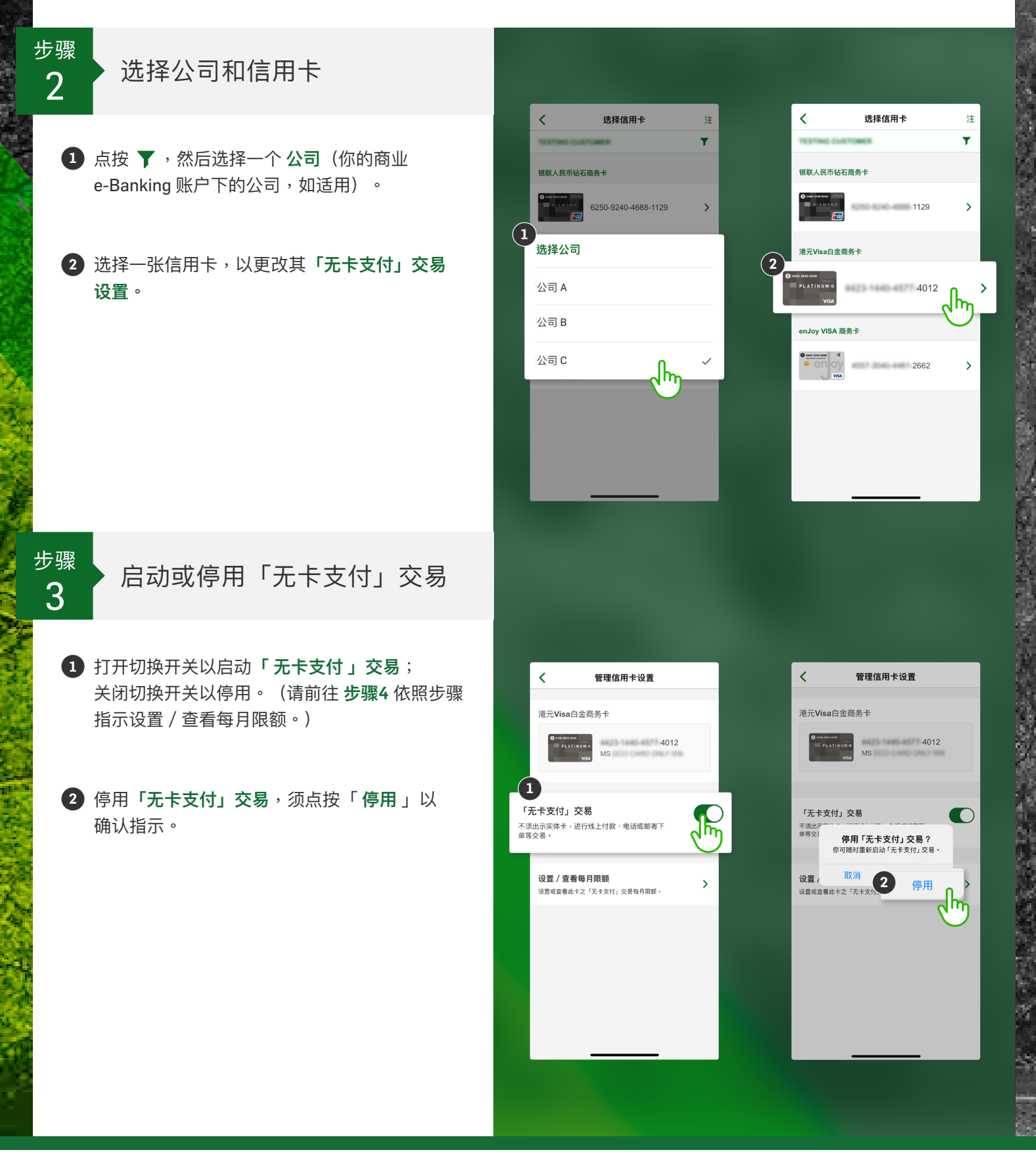

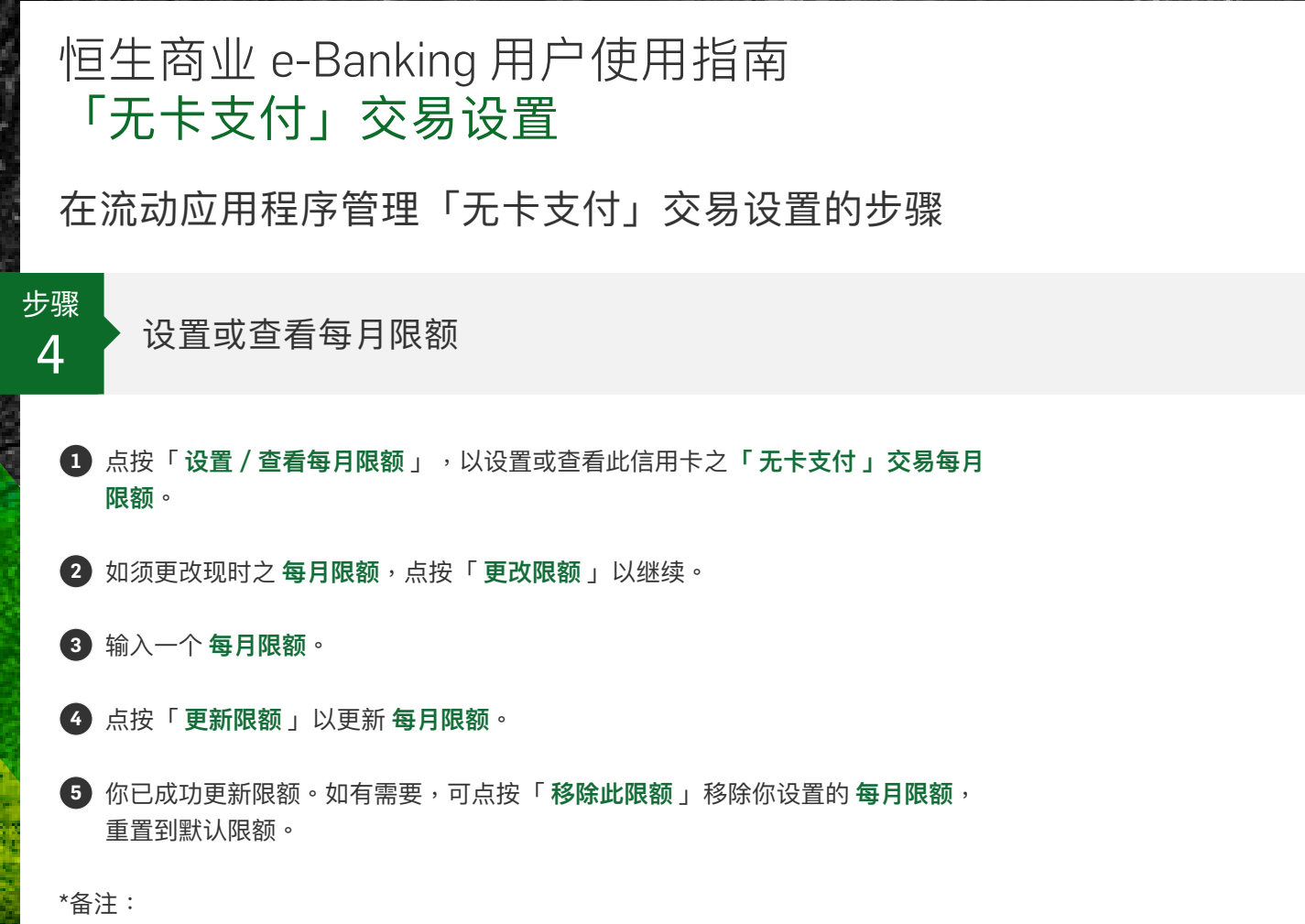

如须查看信用卡管理的完整操作纪录,可登录桌面端商业 e-Banking,前往 「使用纪录」 > 「翻查使用设定」。

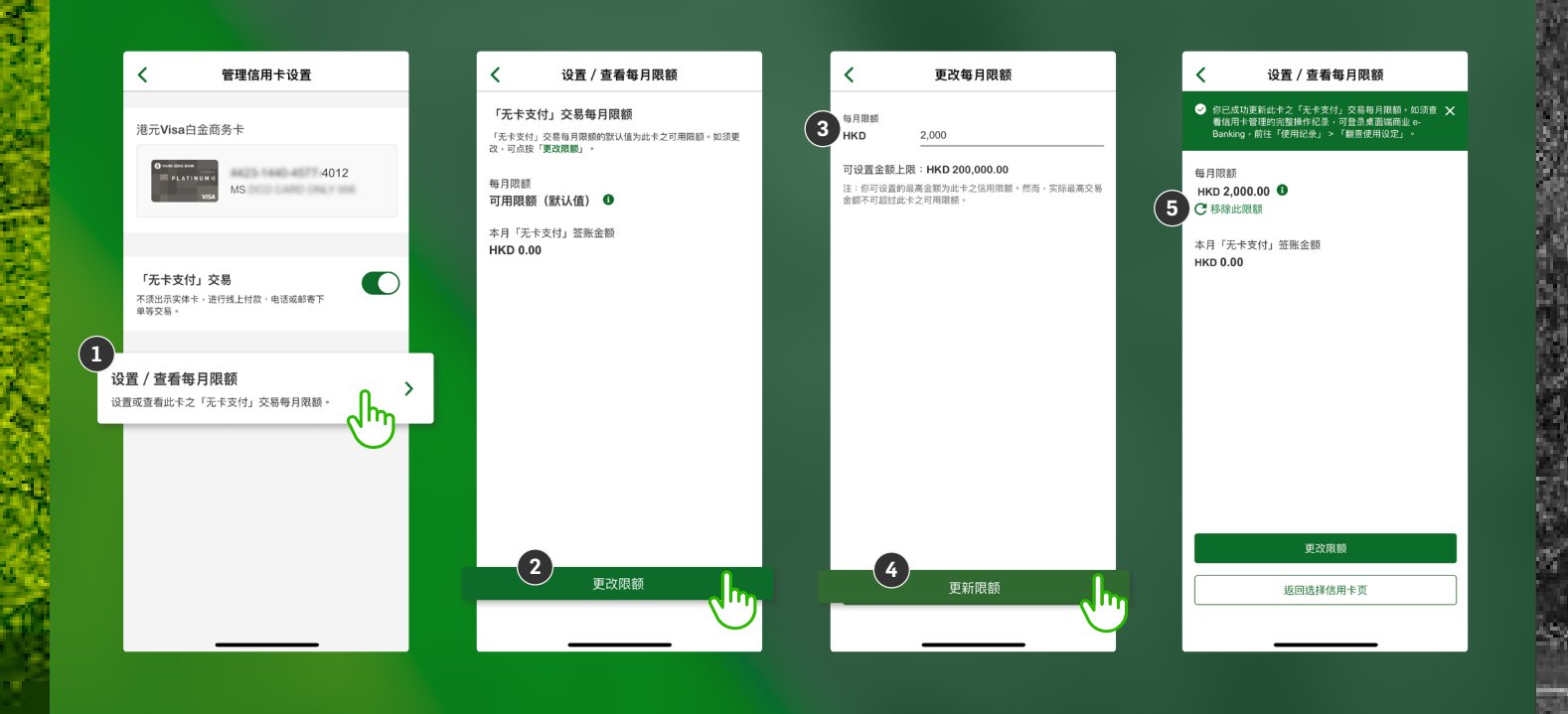

### 汇丰集团成员